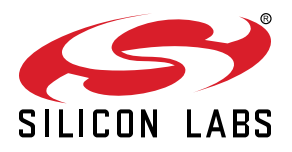

# QSG107: SLWSTK6101A/B Quick-Start Guide

(The second second seco

The Blue Gecko *Bluetooth* Smart Wireless Starter Kit is meant to help you evaluate Silicon Labs' Blue Gecko *Bluetooth* Smart modules and get you started with your own software development.

This Wireless Starter Kit includes either one of two Radio Boards. SLWSTK6101A contains the BRD4300A Radio Board with the Blue Gecko BGM111 *Bluetooth* Smart module whereas the SLWSTK6101B contains in addition also the BRD4301A with the Blue Gecko BGM113 *Bluetooth* Smart module. Both the BGM111 and BGM113 have the same factory installed demo application software installed in them. This quick-start guide includes instructions on how to test the built-in demo application using an Android or an iOS mobile phone together with the WSTK and a Radio Board.

The Silicon Labs Blue Gecko SDK available as a free download from the Silicon Labs web enables the flashing of BGM111 and BGM113 modules with further demo applications contained in the SDK or with your own software projects.

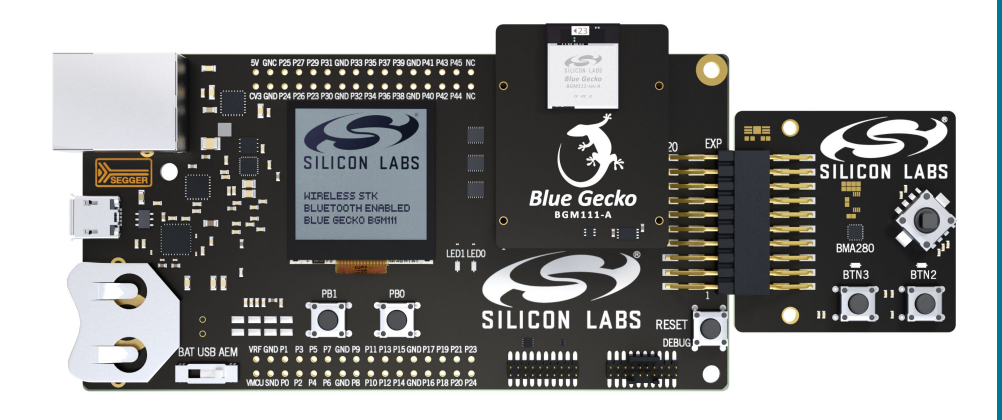

# **ORDERING INFO**

- SLWSTK6101A
- SLWSTK6101B

## **KIT CONTENTS**

- BRD4001A Main Board
- BRD4300A Radio Board <sup>1, 2</sup>
- BRD4301A Radio Board<sup>2</sup>
- Expansion Board
- · USB cable
- · CR2032 battery
- 1 = SLWSTK6101A
- 2 = SLWSTK6101B

#### WSTK KIT FEATURES

- BRD4300A (SLWSTK6101A/B)
- BRD4301A (SLWSTK6101B)
- Common Main Board Features
  - Ethernet and USB connectivity
  - SEGGER J-Link on-board debugger
  - Debug Multiplexer supporting external hardware and the Radio Board
  - Silicon Labs' Si7021 Relative Humidity and Temperature sensor
  - Ultra low power 128x128 pixel Memory LCD
  - 2 x Push button / LED
  - Reset button
  - 20-pin 2.54 mm header for expansion boards
  - Breakout pads for direct access to all radio I/O pins
  - Power sources
    - USB
    - CR2032 coin cell battery

#### EXPANSION BOARD FEATURES

- Accelerometer
- Buttons and LEDs
- Joystick
- I<sup>2</sup>C expansion

#### SOFTWARE SUPPORT

- Blue Gecko Bluetooth Smart Software
- Blue Gecko Bluetooth Smart SDK
- Factory demo application
- · Example applications in SDK
- · iOS and Android applications
- · PC tools

# 1. Preparing the WSTK

1. Connect a Bluetooth Smart Module Radio Board to the WSTK Main Board as shown in the figure below.

Note: WSTK6101A includes only one Radio Board while WST6101B includes two.

- 2. Connect the WSTK to a PC using the "Main Board USB" connector.
- 3. Turn the **Power switch** to **"AEM"** position.

Note: At this stage you might be prompted to install the drivers for the WSTK Main Board but you can skip this for now.

# Verifying the Setup

- 1. Check that the blue "USB Connection Indicator" LED turns on or starts blinking.
- 2. Check that the Main Board LCD display turns on and displays a Silicon Labs logo.

# Before starting to test the demo application functionalities note the following parts on the WSTK Main Board

- 1. Note the location of the Temperature & Humidity Sensor.
- 2. Note the location of PB1 and RESET push buttons.
- 3. Note the location of LED0

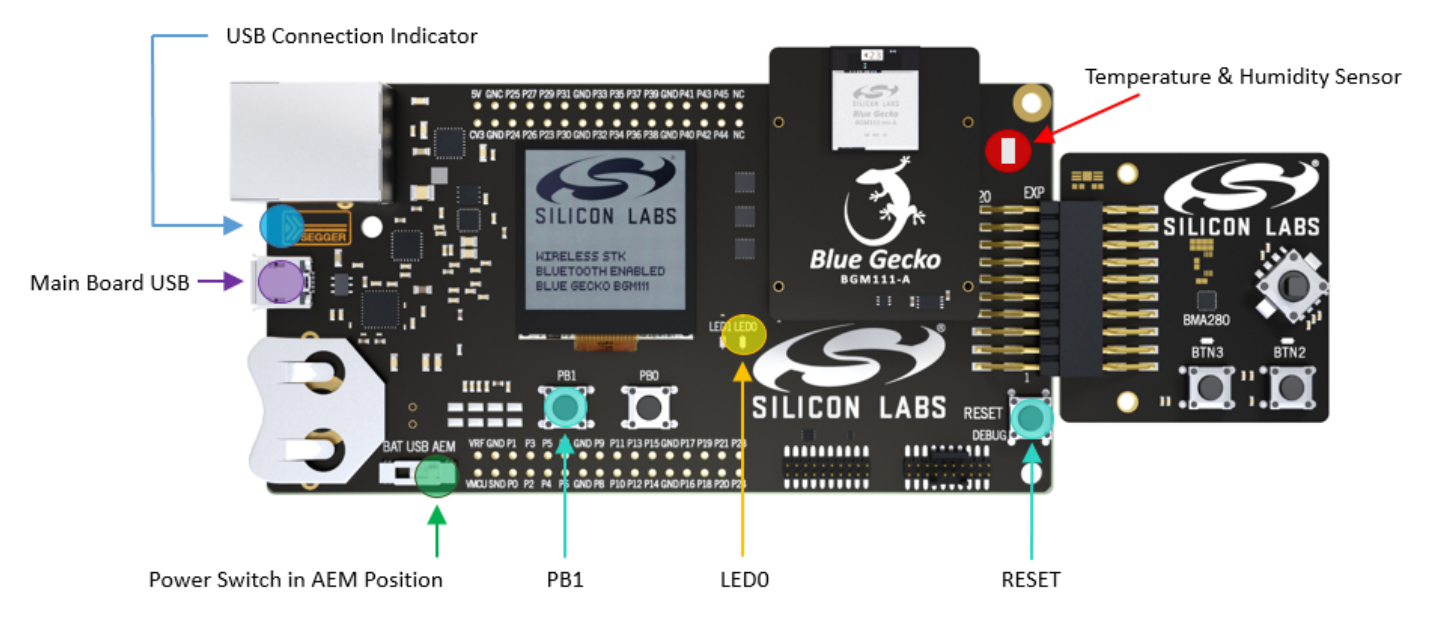

Figure 1.1. WSTK Main Board with a Radio Board and the Expansion Board Attached

# 2. Try the Built-in Demo Using an Android Mobile Phone

## 1. Installing and Launching the Silicon Labs "Blue Gecko WSTK Android App"

- Step 1 Download the Silicon Labs "Blue Gecko" App for
  - Android from Google Play Store. Select Install to install the App on your Android mobile phone.

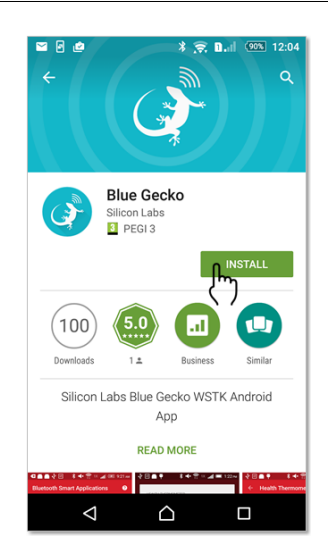

Step 2

Open the "Blue Gecko" App by selecting the OPEN icon.

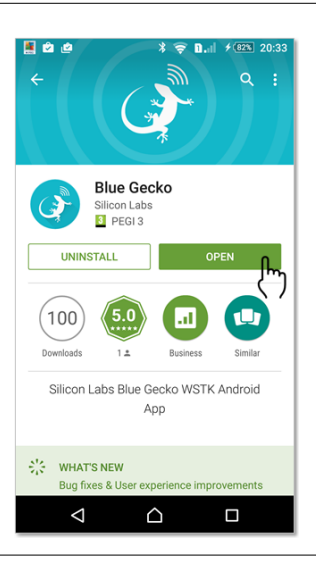

The main menu of the "Blue Gecko" App will open.

The **"Blue Gecko"** App consists of three demos selectable from the main menu of the App:

- Health Thermometer
- Retail Beacon
- Key Fobs

The fourth option in the main menu of the **"Blue Gecko"** App is called **BLE Stack & Profile Test** which enables scanning for *Bluetooth* Smart devices. It lists the MAC Address, RSSI value and some other details of the detected devices.

Before starting to test any of the demos using the **"Blue Gecko"** App make sure that you have attached either the BGM111 or BGM113 Radio Board on to the WSTK Main Board connectors and that you have set up and switched on your WSTK Main Board as instructed earlier in this guide.

The firmware inside the BGM111 / BGM113 module on the Radio Board will default to the **Health Thermometer** part of the demo after powering up the WSTK Main Board.

# 2. Running the Health Thermometer Demo

Step 1

Select the **Health Thermometer** option from the **"Blue Gecko"** App main menu.

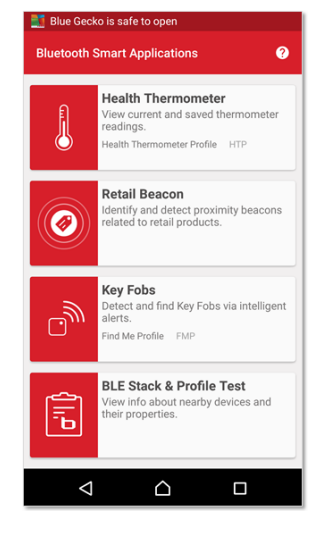

| Image: Blue Gecko is safe to open       Bluetooth Smart Applications       Image: Open Smart Applications |                                                                                                    |  |
|----------------------------------------------------------------------------------------------------|----------------------------------------------------------------------------------------------------|--|
| J                                                                                                    | Health Thermometer<br>View current and saved thermometer<br>readings.<br>Health Thermometer Provide HTP |  |
|                                                                                                    | Retail Beacon<br>Identify and detect proximity beacons<br>related to retail products.                   |  |
| <u>_</u>                                                                                                  | Key Fobs<br>Detect and find Key Fobs via intelligent<br>alerts.<br>Find Me Profile FMP                  |  |
| <u>م</u> ال                                                                                               | BLE Stack & Profile Test<br>View info about nearby devices and<br>their properties.                     |  |
| 4                                                                                                    |                                                                                                    |  |

Step 2

A screen opens up and your Blue Gecko device (BGM111 or BGM113) should appear listed in the DEVICE LIST.

Select your device (BGM111 or BGM113)

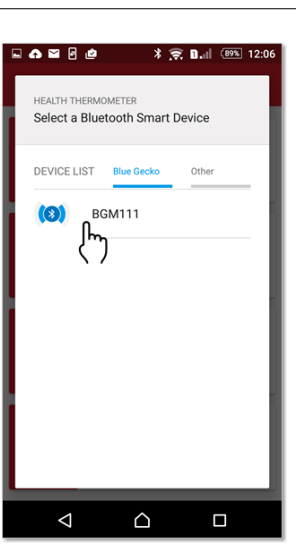

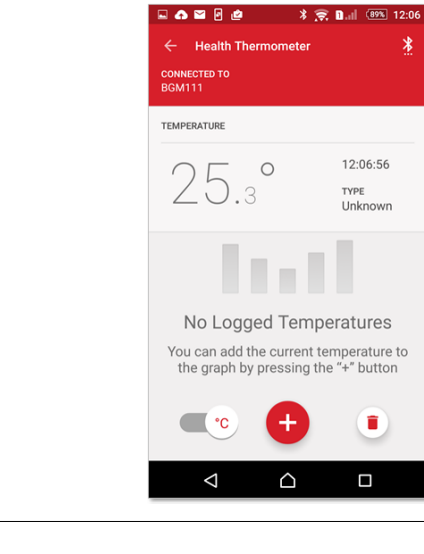

Step 3

Add the current temperature as a bar graph indicator with the temperature value shown numerically by pressing the "+" button.

Add a few readings to test this feature by pressing the "+" button.

Clear the bar graph readings by pressing the **"Trashcan"**symbol.

The Health Thermometer screen appears.

perarure & Humidity sensor is displayed.

"°F/°C".

Current temperature reading from the WSTK Tem-

Select preferred temperature units with slide button

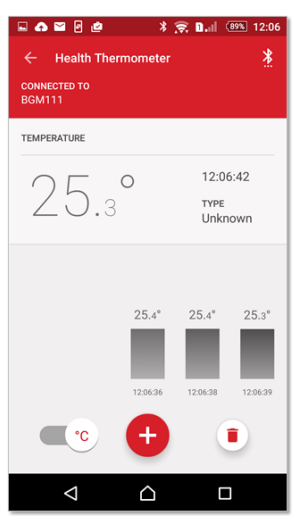

Test the temperature sensor by pressing your finger on top of the sensor on the WSTK Main Board as shown in figure.

The temperature reading should change.

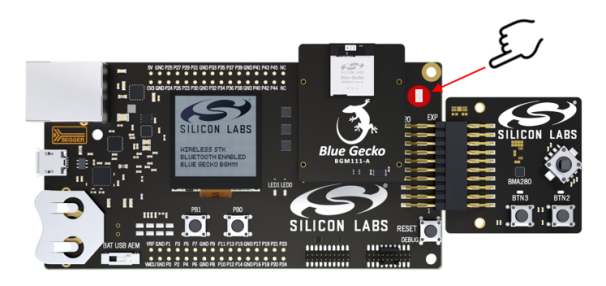

Verify that the temperature reading changes

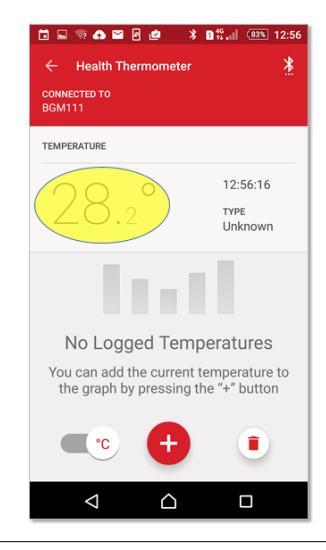

Step 6

Return to the **"Blue Gecko"** App main menu by pressing twice the  $\leftarrow$  button on the menu bar at the bottom left hand side of the main menu screen.

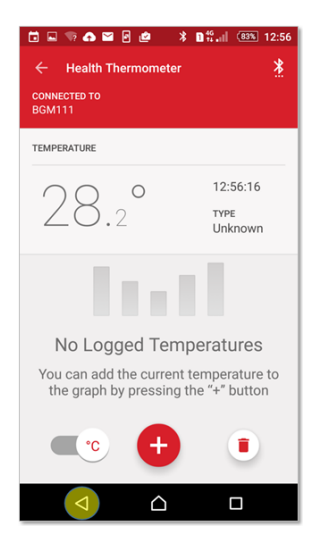

#### 3. Running the Retail Beacon Demo

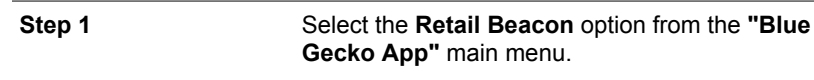

The App will start to scan for beacons and displays detected beacons as a list.

BGM111 / BGM113 is not listed at this point.

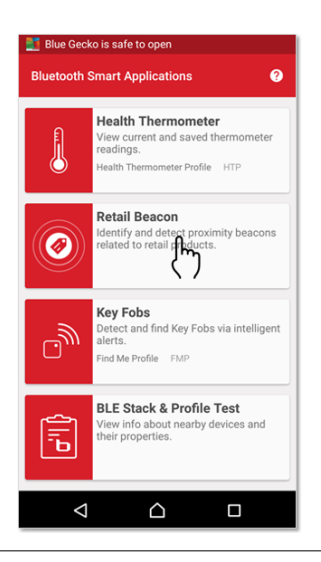

Step 2

Press both the **Reset** and **PB1** push buttons on WSTK Main Board simultaneously down and then first release the **Reset** button and keep the **PB1** button pressed down for a few seconds more and finally release also **PB1** to set the firmware in BGM111 / BGM113 into **Retail Beacon** mode.

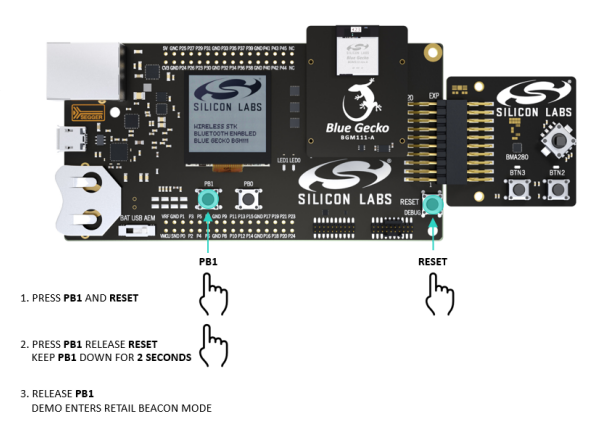

Step 3

BGM111 / BGM113 will appear in the detected **Bea**cons list on the "Blue Gecko" App screen.

The App displays the detected device's friendly name ("BGM111" or "BGM113"), the MAC address and UUID.

Also displayed is the RSSI numerical value.

A graphical symbol and text ("Far" / "Immediate") indicates whether the beacon and the mobile phone are close to each other or further apart.

If you select the beacon a small info screen (not shown here) opens which also shows the TX value of the beacon device.

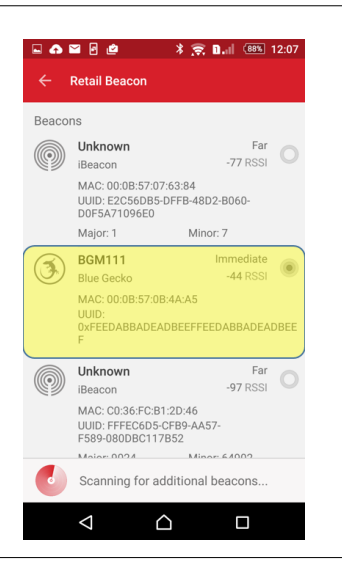

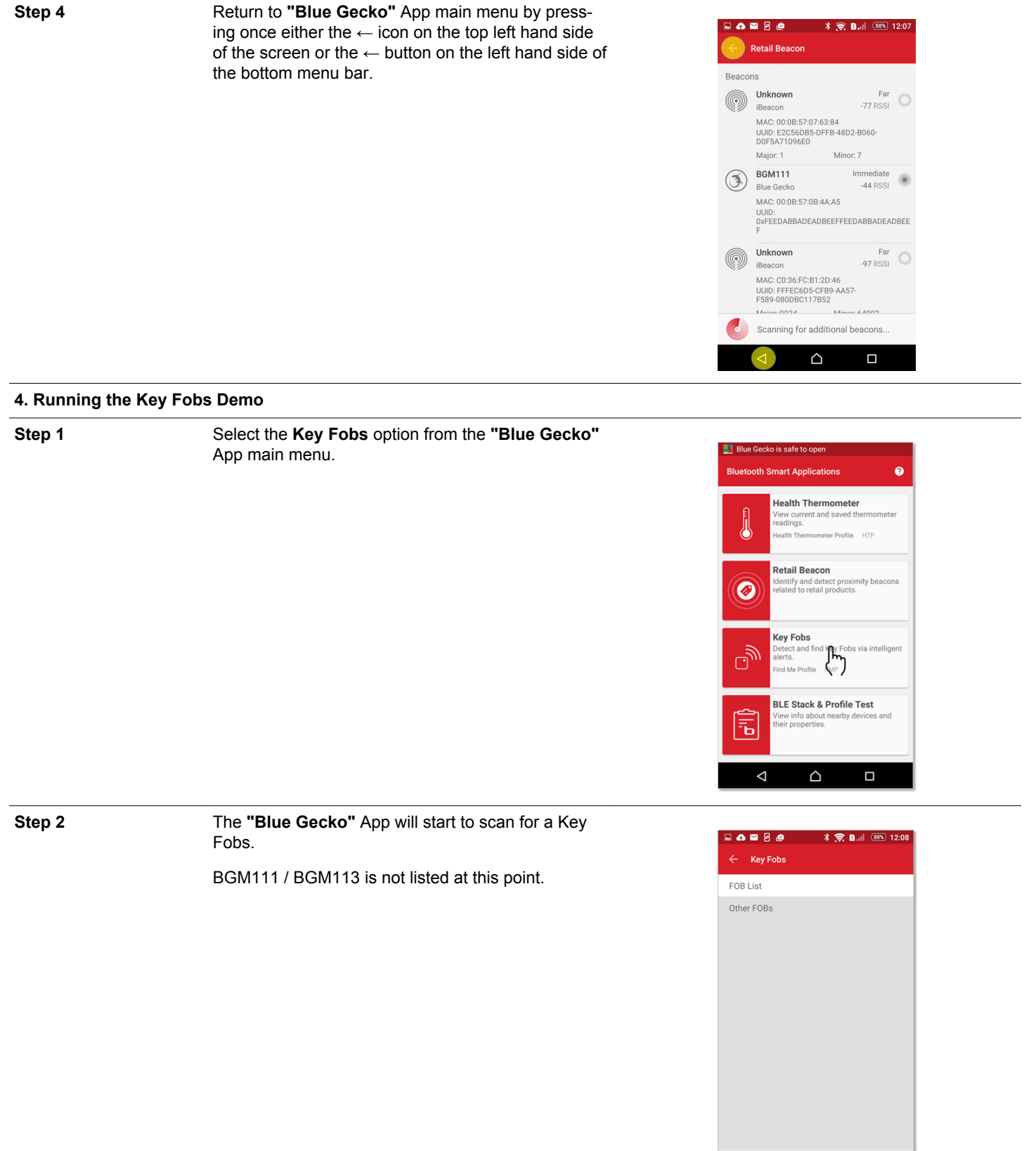

Press the **Reset** push button on WSTK Main Board momentarily down to select the **Key Fobs** part of the firmware in BGM111 / BGM113.

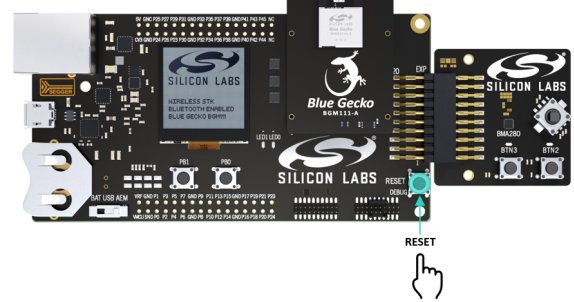

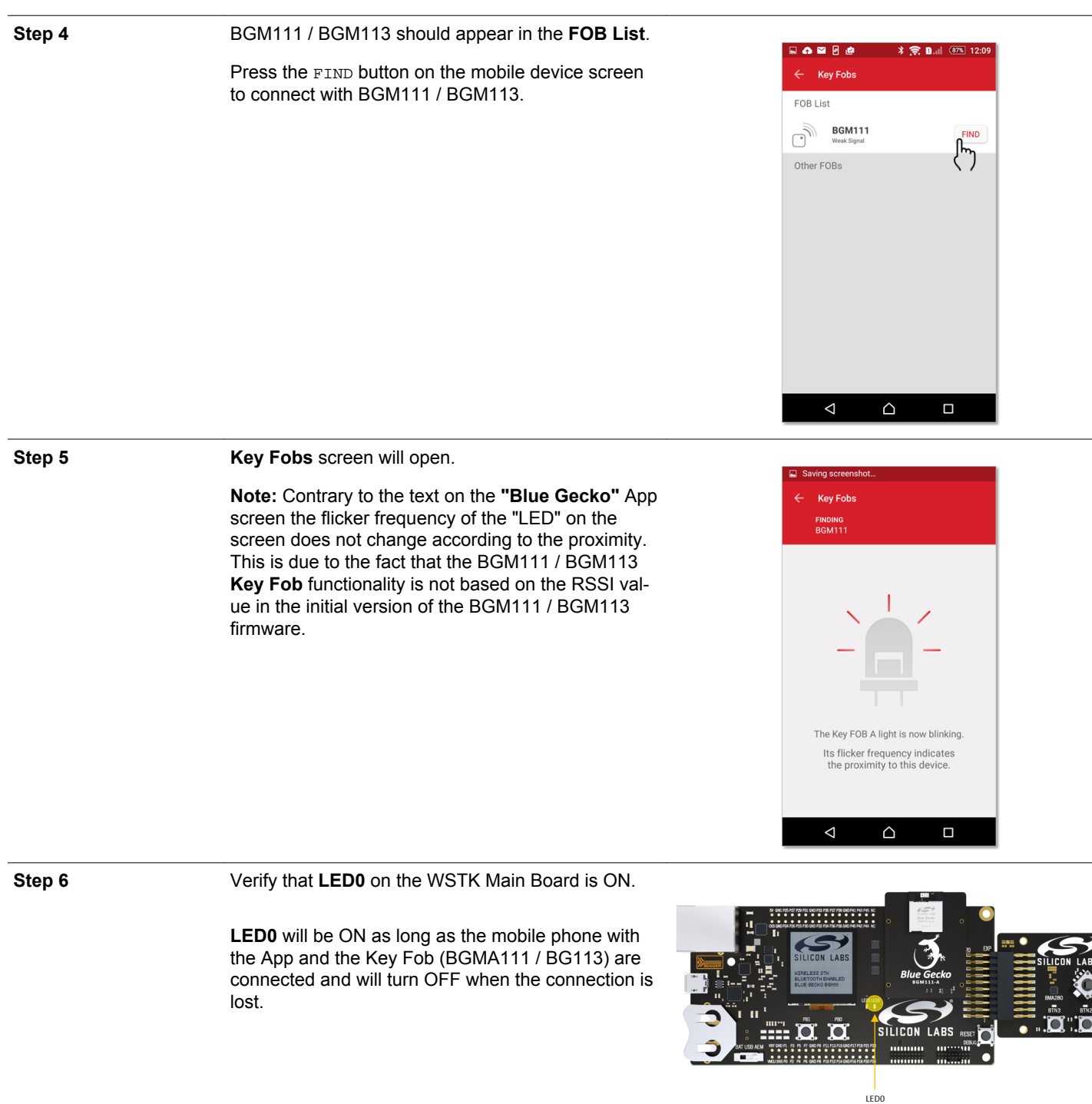

Test the **Key Fob** functionality by walking away from the WSTK Main Board until

- the **"Blue Gecko"** App screen indicates that the connection is lost by displaying the message *"DEVICE HAS DISCONNECTED"* on the bottom part of the screen, and
- LED0 on the WSTK Main Board turns OFF (see figure in Step 5).

Walk back towards the WSTK Main Board until BGM111 / BGM113 appears again on the **FOB List** on the **"Blue Gecko"** App screen.

Press the FIND button and verify that BGM111 / BGM113 and the **"Blue Gecko"** App are again connected and that **LED0** turns back ON.

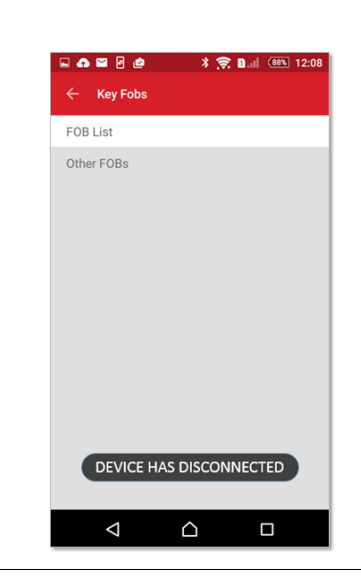

#### How to continue?

- 1. You can test the same demo functionalities using an iOS mobile phone as instructed in the next section.
- Follow the instructions listed at the end of this document on how to download the Silabs Blue Gecko SDK from the Silicon Labs web site. The SDK contains further examples to try out and the tools and docmentation required when making your own applications.

## **Technical Support**

If you need further assistance and can not find the answer from the Silicon Labs' Knowledgebase you can contact Silicon Labs Technical Support through a web page.

Technical Support web link: www.silabs.com/support/

# 3. Try the Built-in Demo Using an iOS Mobile Phone

## 1. Installing and Launching the Silicon Labs "Blue Gecko WSTK App"

 Step 1
 Download the Silicon Labs "Blue Gecko WSTK

 App" for iOS from Apple App Store Store.

Select the download icon to install the App on your iOS mobile phone.

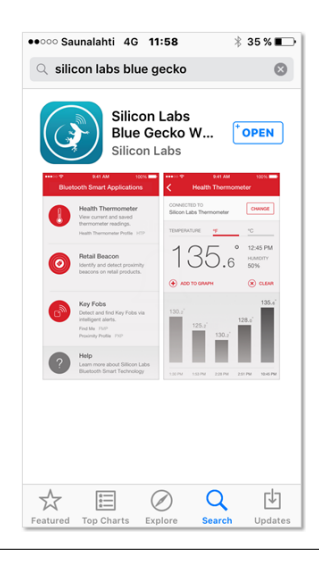

Step 2

Open the "Blue Gecko WSTK App" by selecting OPEN icon .

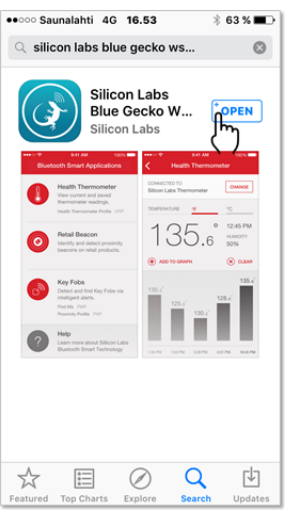

lahti 4G **18.22** 

Bluetooth Smart Applications

Health Thermometer

View current and saved thermometer readings.

Health Thermometer Profile

Detect and find Key Fobs via intelligent alerts.

**BLE Stack & Profile Test** 

View info about nearby devices and their properties.

Learn more about Sillicon Labs Bluetooth Smart Technology

Retail Beacon Identify and detect proximity beacons related to retail products.

Key Fobs

Find Me FMF

Help

#### Step 3

The main menu of the **"Blue Gecko WSTK App"** will open.

The **"Blue Gecko WSTK App"** consists of three demos selectable from the main menu of the App:

- Health Thermometer
- Retail Beacon
- Key Fobs

The fourth option in the main menu of the App is called **BLE Stack & Profile Test** which enables scanning for *Bluetooth* Smart devices. It lists the MAC Address, RSSI value and some other details of the detected devices.

Before starting to test any of the demos using the **"Blue Gecko WSTK App"** make sure that you have attached either the BGM111 or BGM113 Radio Board on to the WSTK Main Board connectors and that you have set up and switched on your WSTK Main Board as instructed earlier in this guide.

The firmware inside the BGM111 / BGM113 module on the Radio Board will default to the **Health Thermometer** part of the demo after powering up the WSTK Main Board.

## 2. Running the Health Thermometer Demo

Step 1

Select the **Health Thermometer** option from the **"Blue Gecko WSTK App"** main menu.

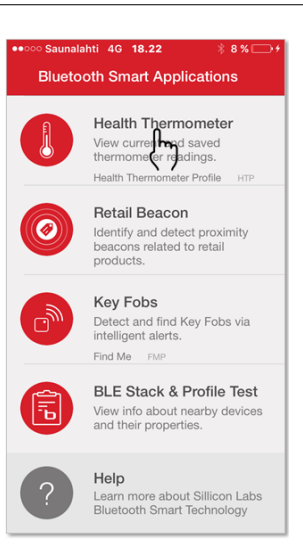

Step 2

A screen opens up and your Blue Gecko device (BGM111 or BGM113) should appear listed in the DEVICE LIST.

Select your device (BGM111 or BGM113)

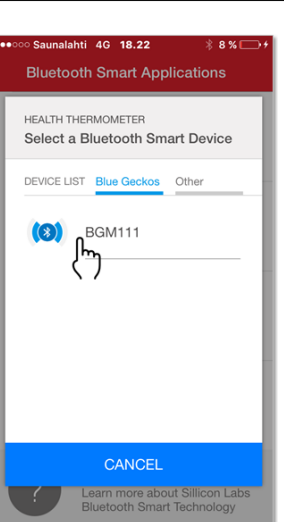

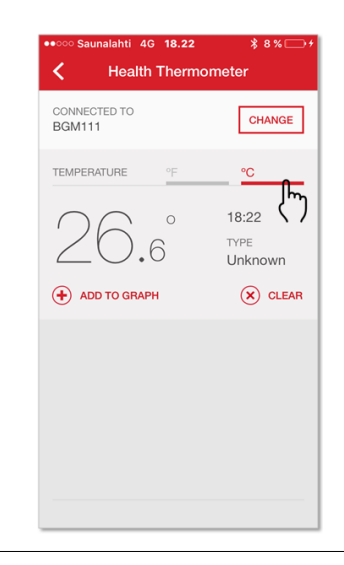

Step 3

Add the current temperature as a bar graph indicator with the temperature value shown numerically by pressing the **"+ Add to Graph"** icon.

Add a few readings to test this feature by pressing the **"+ Add to Graph"** icon.

The Health Thermometer screen appears.

perarure & Humidity sensor is displayed.

or "°C".

Current temperature reading from the WSTK Tem-

Select preferred temperature units by selecting "°F"

Clear the bar graph readings by pressing the **"X** Clear" icon.

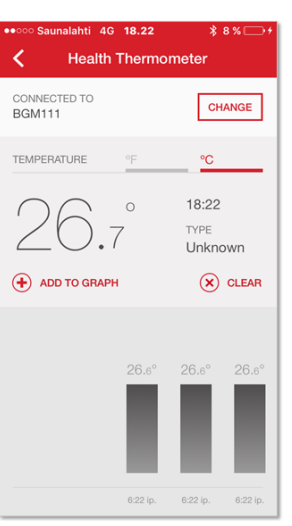

Test the temperature sensor by pressing your finger on top of the sensor on the WSTK Main Board as shown in figure.

The temperature reading should change.

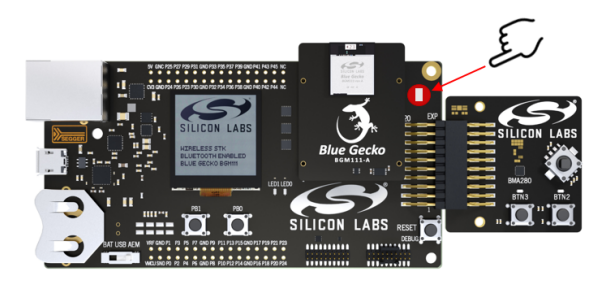

# Verify that the temperature reading changes

| ••••• Saunalahti 4G 19.40 | 🖇 100 % 💳                |  |  |
|---------------------------|--------------------------|--|--|
| K Health Thermometer      |                          |  |  |
| CONNECTED TO<br>BGM111    | CHANGE                   |  |  |
| TEMPERATURE °F            | °C                       |  |  |
| 27. <sup>°</sup>          | 19:40<br>TYPE<br>Unknown |  |  |
| ADD TO GRAPH              |                          |  |  |
|                           |                          |  |  |
|                           |                          |  |  |
|                           |                          |  |  |
|                           |                          |  |  |
|                           |                          |  |  |

Step 6

Return to the **"Blue Gecko WSTK App"** main menu by pressing the  $\leftarrow$  button on the top left part of the screen.

| ••፡··· Saunalahti 4G 19.40<br>Health Thermo | ∦ 100 % 🗪                |
|---------------------------------------------|--------------------------|
| CONNECTED TO<br>BGM111                      | CHANGE                   |
| TEMPERATURE °F                              | °C                       |
| 27.°                                        | 19:40<br>TYPE<br>Unknown |
| + ADD TO GRAPH                              | X CLEAR                  |
|                                             |                          |
|                                             |                          |
|                                             |                          |
|                                             |                          |

# 3. Running the Retail Beacon Demo

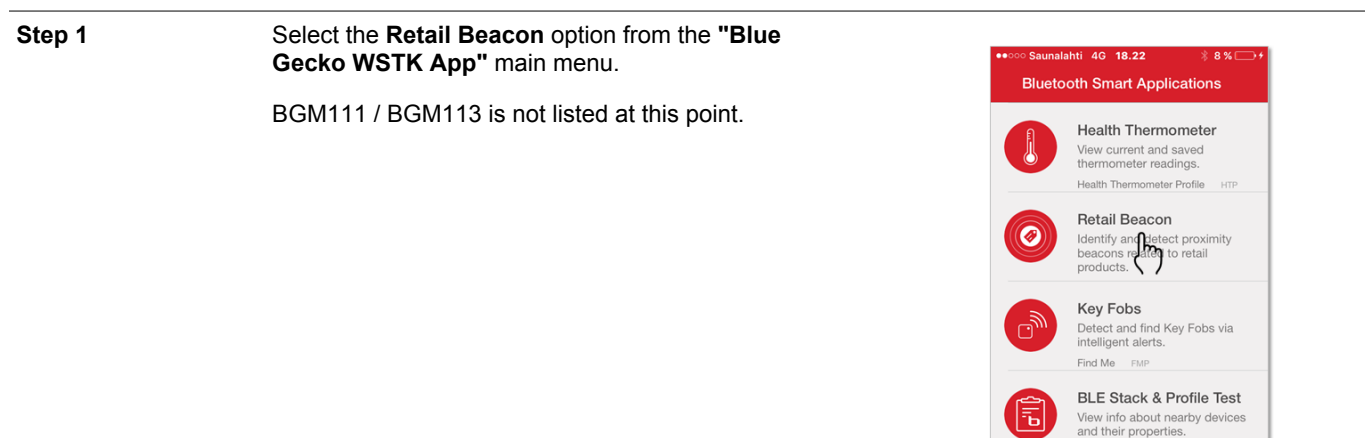

Step 2

The App will start to scan for beacons.

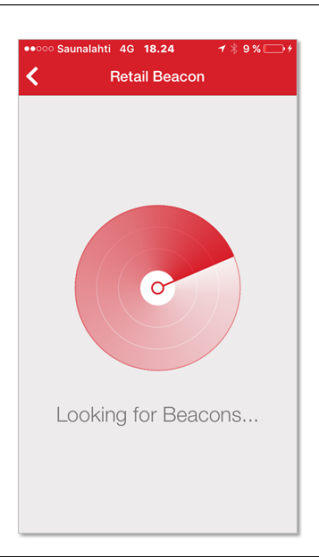

Help

Learn more about Sillicon Labs Bluetooth Smart Technology

Step 3

Press both the **Reset** and **PB1** push buttons on WSTK Main Board simultaneously down and then first release the **Reset** button and keep the **PB1** button pressed down for a few seconds more and finally release also **PB1** to set the firmware in BGM111 / BGM113 into **Retail Beacon** mode.

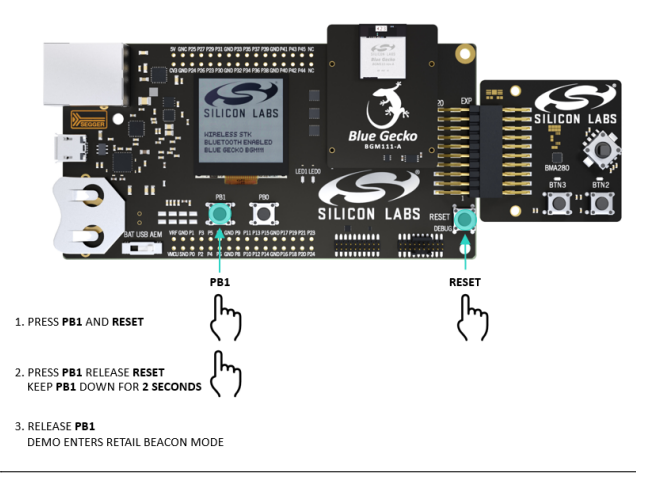

Ø

Identify and detect proximity beacons related to retail products.

Detect and find Key Fobs via intelligent alerts.

BLE Stack & Profile Test View info about nearby devices and their properties.

Learn more about Sillicon Labs Bluetooth Smart Technology

Key Fobs

Find Me F

Help

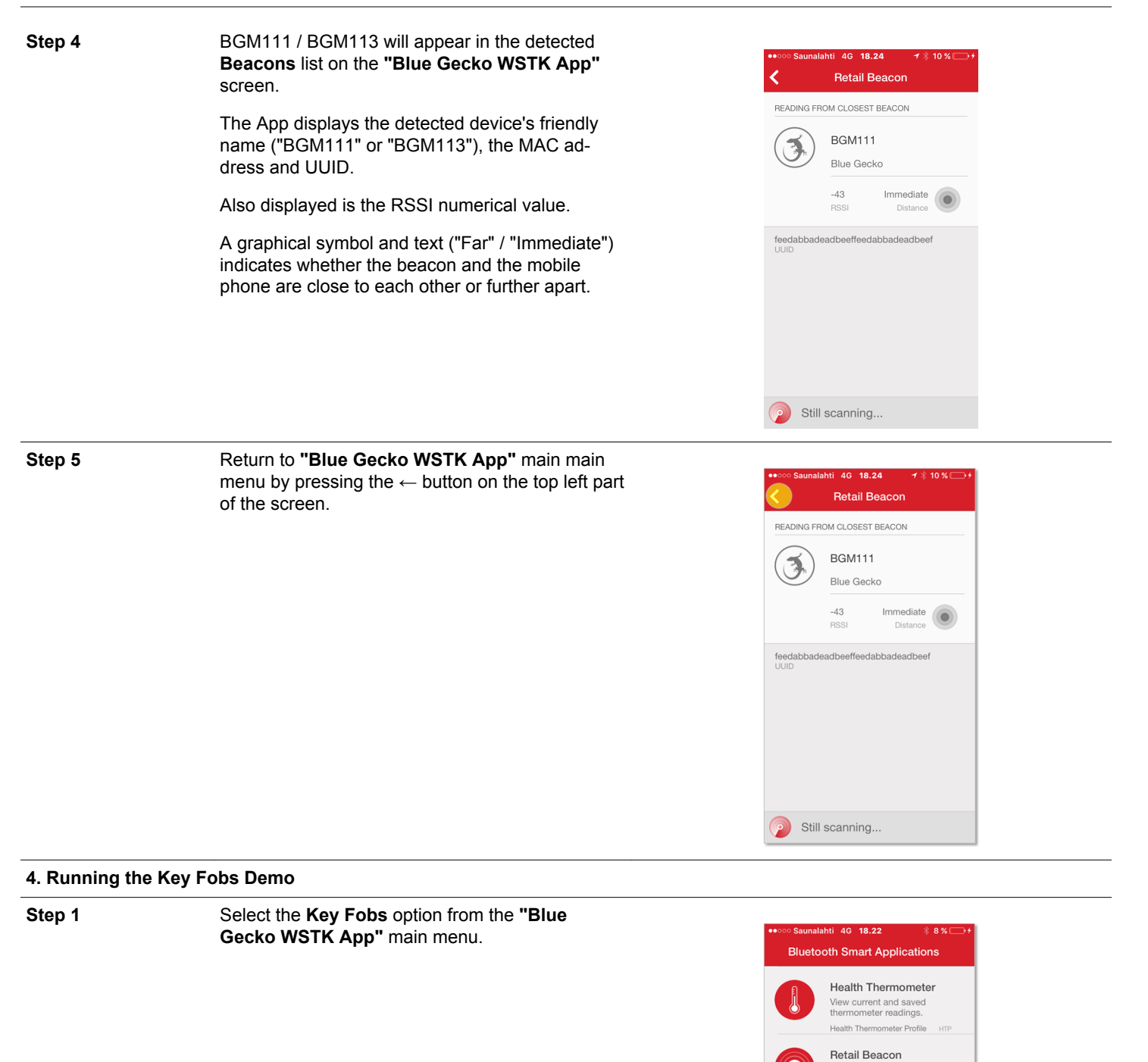

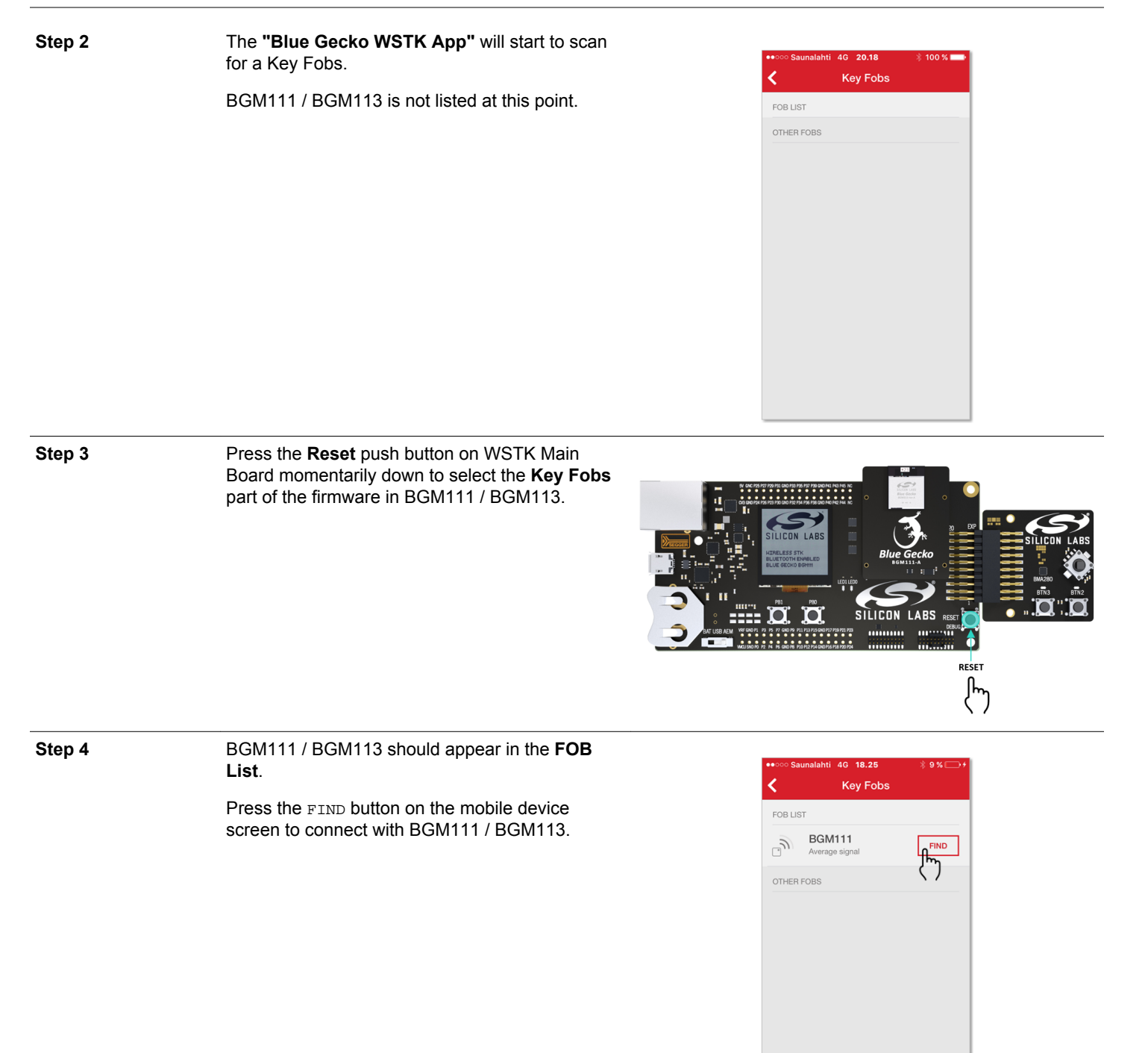

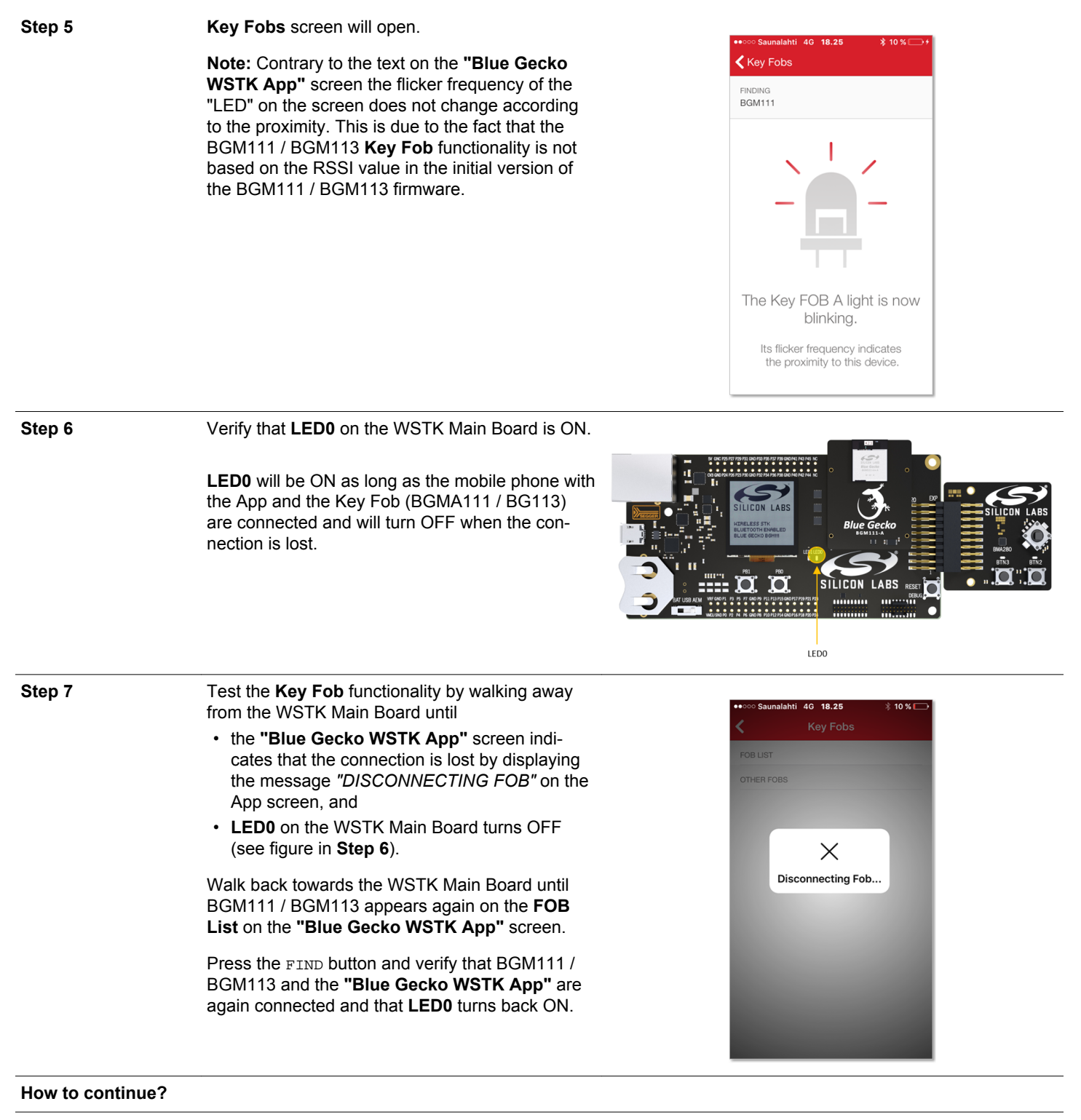

- 1. You can test the same demo functionalities using an Android mobile phone as instructed in the previous section.
- Follow the instructions listed at the end of this document on how to download the Silabs Blue Gecko SDK from the Silicon Labs web site. The SDK contains further examples to try out and the tools and docmentation required when making your own applications.

#### **Technical Support**

If you need further assistance and can not find the answer from the Silicon Labs' Knowledgebase you can contact Silicon Labs Technical Support through a web page.

Technical Support web link: www.silabs.com/support/

# 4. Get Started with Your Own Development

To learn more about the Blue Gecko Bluetooth Smart Modules and to try other demos and examples:

- Go to: www.silabs.com/bluetooth-getstarted.
- Create an account and log in.
- Download the QSG108: Blue Gecko Bluetooth Smart Software Quick-Start Guide to learn more about the Bluetooth Smart software, SDK, tools and other demo applications.
- · Download the UG122: Blue Gecko Wireless Starter Kit User's Guide to learn more about the Wireless Starter Kit.
- Download the Blue Gecko Bluetooth Smart Software Development Kit and install it to test the other example projects and to start developing your own applications.

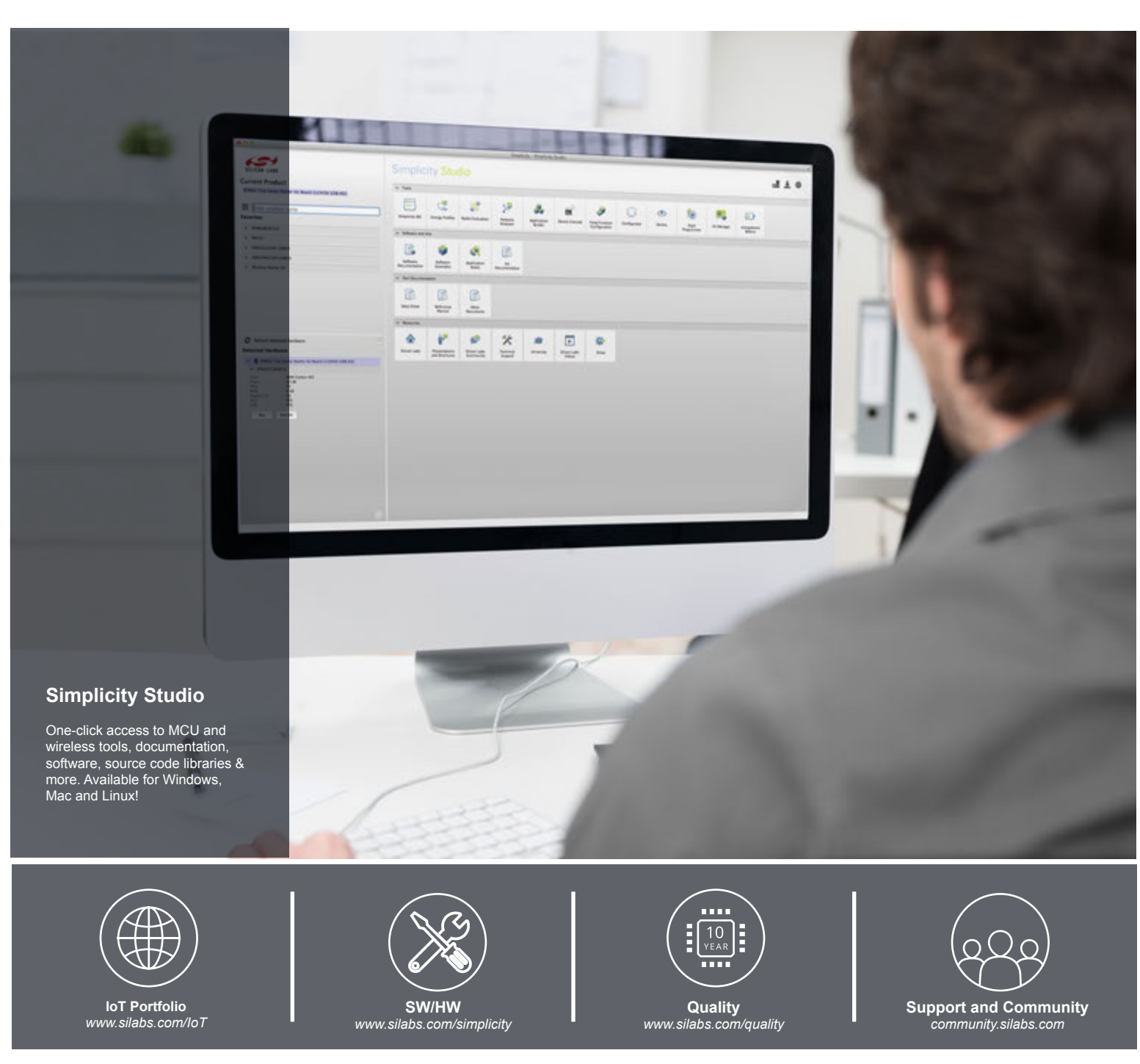

#### Disclaimer

Silicon Laboratories intends to provide customers with the latest, accurate, and in-depth documentation of all peripherals and modules available for system and software implementers using or intending to use the Silicon Laboratories products. Characterization data, available modules and peripherals, memory sizes and memory addresses refer to each specific device, and "Typical" parameters provided can and do vary in different applications. Application examples described herein are for illustrative purposes only. Silicon Laboratories reserves the right to make changes without further notice and limitation to product information, specifications, and descriptions herein, and does not give warranties as to the accuracy or completeness of the included information. Silicon Laboratories shall have no liability for the consequences of use of the information supplied herein. This document does not imply or express copyright licenses granted hereunder to design or fabricate any integrated circuits. The products are not designed or authorized to be used within any Life Support System without the specific written consent of Silicon Laboratories products are not designed or authorized for military applications. Silicon Laboratories shall under no circumstances be used in significant personal injury or death. Silicon Laboratories products are not designed or authorized for military applications. Silicon Laboratories shall under no circumstances be used in weapons of mass destruction including (but not limited to) nuclear, biological or chemical weapons, or missiles capable of delivering such weapons.

#### **Trademark Information**

Silicon Laboratories Inc.®, Silicon Laboratories®, Silicon Labs®, SiLabs® and the Silicon Labs logo®, Bluegiga®, Bluegiga Logo®, Clockbuilder®, CMEMS®, DSPLL®, EFM®, EFM32®, EFR, Ember®, Energy Micro, Energy Micro logo and combinations thereof, "the world's most energy friendly microcontrollers", Ember®, EZLink®, EZRadio®, EZRadio®, Gecko®, ISOmodem®, Precision32®, ProSLIC®, Simplicity Studio®, SiPHY®, Telegesis, the Telegesis Logo®, USBXpress® and others are trademarks or registered trademarks of Silicon Laboratories Inc. ARM, CORTEX, Cortex-M3 and THUMB are trademarks or registered trademarks of ARM Holdings. Keil is a registered trademark of ARM Limited. All other products or brand names mentioned herein are trademarks of their respective holders.

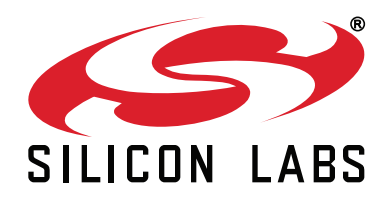

Silicon Laboratories Inc. 400 West Cesar Chavez Austin, TX 78701 USA

# http://www.silabs.com